## HD-01 のドライバーインストール方法

本稿は Windows XP/Vista/7 OS の PC インストールの説明です。MAC OS はインストールの必要ありません。

用意する物:ドライバーCD(添付品)、USBケーブル(別売)

## ※パソコンと HD-01 はまだ接続しないで下さい。

1. ドライバーCDをパソコンにセットし以下の実行ファイルを起動して下さい。

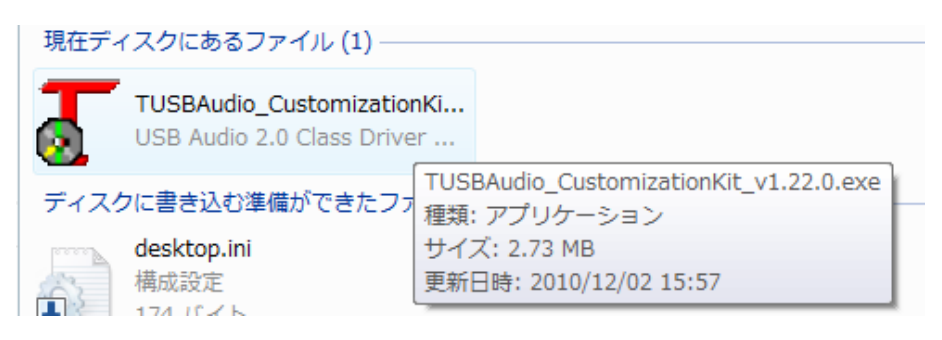

2. 以下の画面が表示されたら「NEXT」ボタンを押下すると右下の画面が表示されます。 ドライバーソフトの保管場所を選択して「Install ボタン」を押下してください。

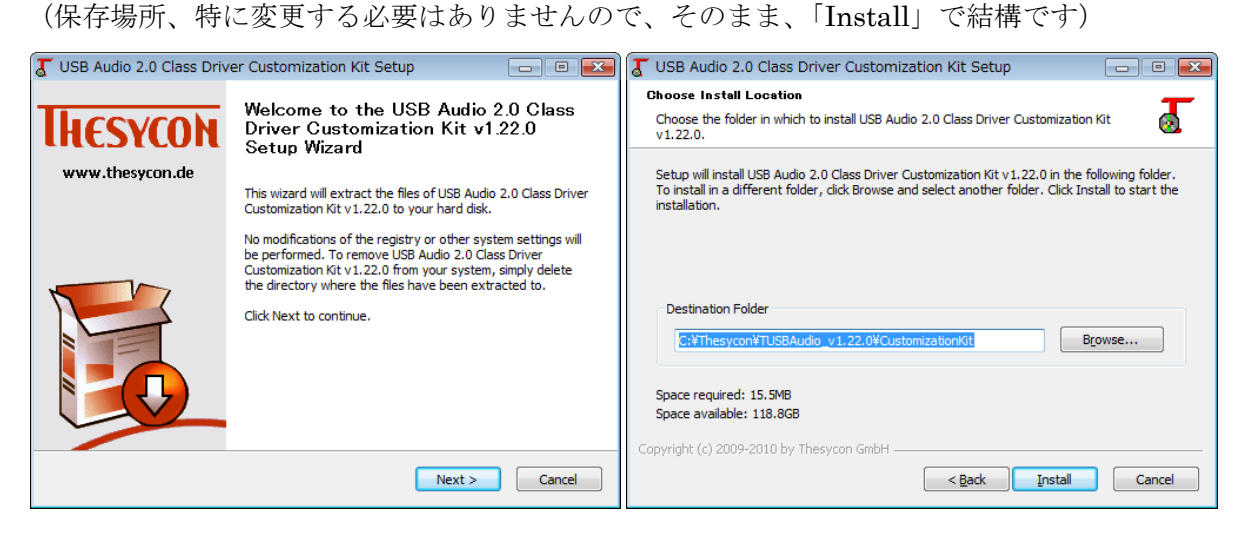

3. インストールが終わりましたら以下の画面が表示されます。

そのまま「Next」ボタンを押下して下さい。

すると下右の画面が表示されます。続いて、XMOS USB AUDIO 2.0 CLASS ドライバーのインストールを 行いますので、チェックは外さず「Finish」ボタンを押下して下さい。

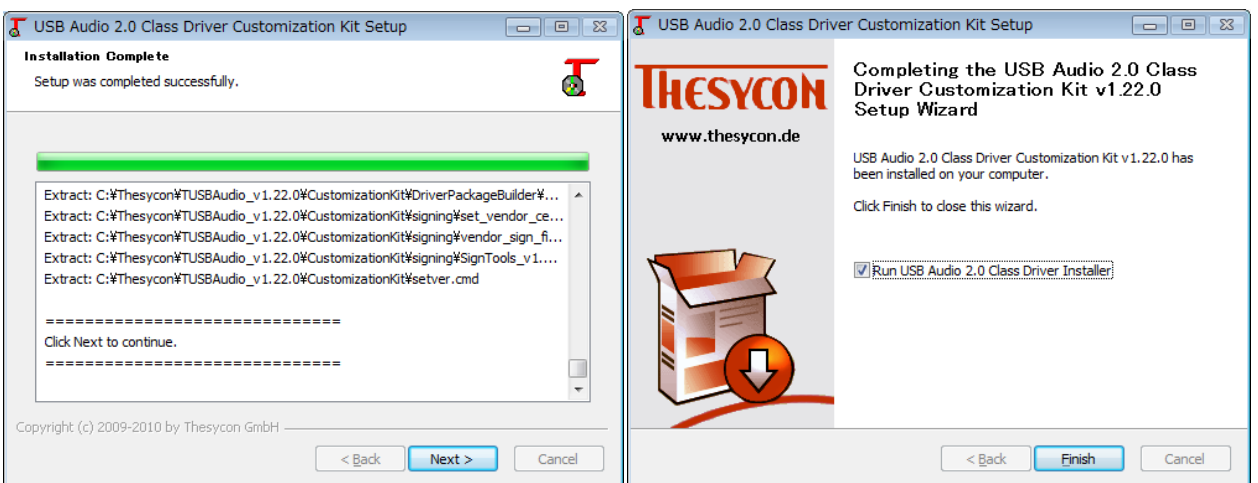

4. XMOS USB AUDIO 2.0 CLASS ドライバーのインストールを行います。「Next」ボタンを押下すると右下 の画面が表示されます。

ドライバーソフトの保管場所を選択して「Install ボタン」を押下してください。 (保存場所、特に変更する必要はありませんので、そのまま、「Install」で結構です)

| 🔲 Setup       |                                                                                                    | Setup                                                                                                    |                                       |
|---------------|----------------------------------------------------------------------------------------------------|----------------------------------------------------------------------------------------------------|---------------------------------------|
|               | Welcome to the TUSBAudio Driver for<br>XMOS Kits v1.22.0 Setup Wizard                                                                                                    | Choose Install Location<br>Choose the folder in which to install TUSBAudio Driver for XMOS Kits v1.22.0.                                                                                                    | P                                     |
|               | This wizard will guide you through the installation of<br>TUSBAudio Driver for XMOS Kits v1.22.0.<br>It is recommended that you close all other applications<br>before starting Setup. This will make it possible to update<br>relevant system files without having to reboot your<br>computer.<br>Click Next to continue. | Setup will install TUSBAudio Driver for XMOS Kits v1.22.0 in the following folde<br>different folder, click Browse and select another folder. Click Install to start th<br>Destination Folder<br>C:#Program Files#Thesycon#TUSBAudio_Driver<br>Space required: 1.7MB<br>Space available: 118.8GB | r. To install in a<br>e installation. |
| Next > Cancel |                                                                                                    | < <u>B</u> ack Install                                                                                                    | Cancel                                |

- 5. OS によっては、途中 2 回程度「~ドライバーをインストールしますか?」のウインドウが表示されます。 YES を選択してください。
- 6. インストールが行われ、以下のウィンドウが表示されたら HD-01 と PC を USB ケーブルで接続して HD-01 の電源を ON にしてから OK ボタンを押して下さい。

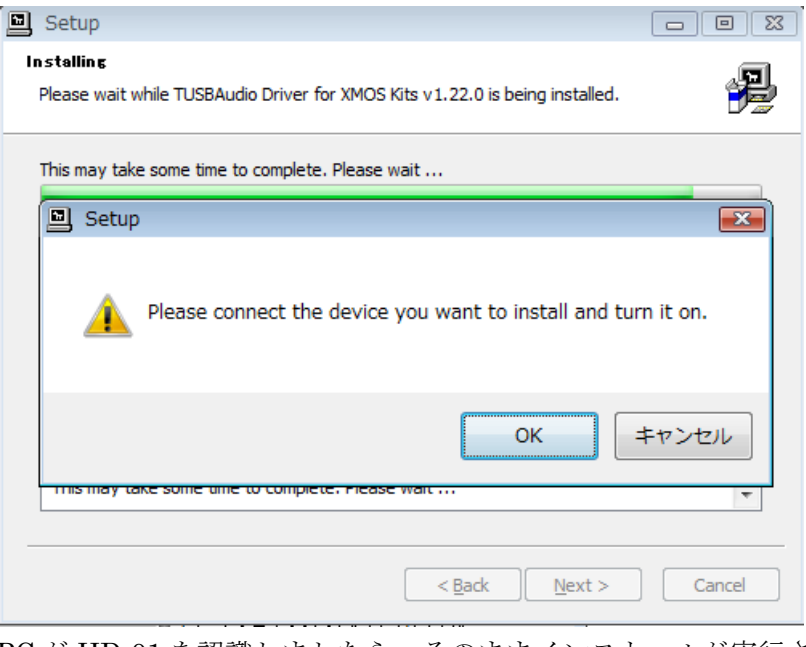

PC が HD-01 を認識しましたら、そのままインストールが実行され、インストールの完了です。

注: PC が HD-01 認識しない場合、再度、上ウィンドウが表示されます、USB ケーブルを挿し直してリトライ してみて下さい。